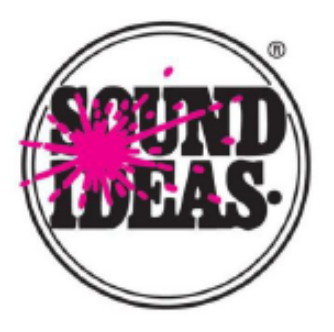

# Sound Ideas' Metadigger

# Free Metadata Management Software

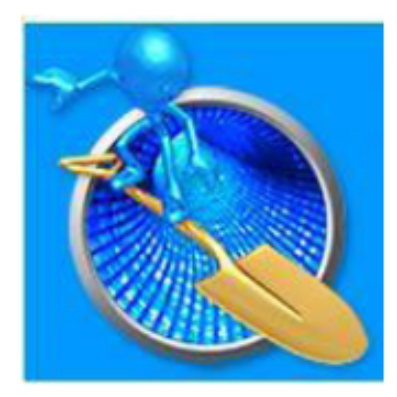

MetaDigger Free Metadata Management Software is an easy to use program designed to display, search and export metadata details from broadcast wav, AIF and mp3 sound effects audio files.

# MetaDiggerの基本機能

- ・BWF、WAV、AIFF、MP3 ファイルに埋め込まれたメタデータを開いて表示する。
- ・BWF、WAV、AIFF、MP3 ファイルに埋め込まれたメタデータを検索する。
- ・オーディション機能を使ってBWF、WAV、AIFF、MP3 ファイルを再生する。
- ・検索・検聴してプレイリストや作業用フォルダを作成する。
- ・データベースからメタデータ情報をエクスポートする。
- ・データベースを編集し、検索キーワード、メモ、評価を追加・修整する。

#### Sound Ideas

105 West Beaver Creek Road, Suite 4, Richmond Hill, Ontario, Canada L4B 1C6 URL: www.sound-ideas.com Email: contact@sound-ideas.com

Telephone: 905-886-5000 • Toll Free U.S.: 800-387-3030 • Toll Free Canada: 800-665-3000 • Fax: 905-886-6800

#### はじめに

個々のファイル、フォルダ、またはドライブ全体(一度に1つ)を、<u>現在開い</u> ている表にスキャンします。

最初にMetaDiggerを開くと、表は空白でオーディオファイルをスキャンでき ます。スキャンするとそれらのメタデータを読み込みます。空白の表は次のよ うになります。

| Scan Files . Vi | ews All Last Scanned | Playlist  | Auto Play C | Valume: «   | Cheose Wark Folder | 2      |
|-----------------|----------------------|-----------|-------------|-------------|--------------------|--------|
| iearch Kayworks | Found F              | ecords: 0 |             |             |                    | 5 🔮    |
| e Path 1        | File Name            | Туре      | Library     | Description | Duration           | Rating |
|                 |                      |           |             |             |                    |        |
|                 |                      |           |             |             |                    |        |
|                 |                      |           |             |             |                    |        |

作業を開始するには、[Scan Files] ボタンをクリックして、スキャンするディレクトリを選択します。

| Name                     | Date modified     | Size | Туре        | ^ |
|--------------------------|-------------------|------|-------------|---|
| Art of Foley             | 3/21/2016 4:22 PM |      | File folder |   |
| Audience Reactions       | 3/21/2016 4:24 PM |      | Filefolder  |   |
| BBC-1-40                 | 3/21/2016 4:24 PM |      | File folder |   |
| BBC-41-60                | 3/21/2016 4:30 PM |      | File folder |   |
| 📙 Big Whoosh             | 3/21/2016 4:33 PM |      | File folder |   |
| Cartoon Express          | 3/21/2016 4:34 PM |      | File folder |   |
| Classic TV Sound Effects | 3/21/2016 4:36 PM |      | File folder |   |
| Club Elements            | 3/21/2016 4:37 PM |      | File folder |   |
| Communications-1644      | 3/21/2016 4:38 PM |      | Filefolder  |   |
| Crash and Burn           | 3/21/2016 4:39 PM |      | File folder |   |
| Crime and Suspense-1644  | 3/21/2016 4:39 PM |      | File folder |   |
| Dark Elements            | 3/21/2016 4:39 PM |      | File folder |   |
| Dark Side of Sound       | 3/21/2016 4:40 PM |      | File folder | ~ |

スキャンウィンドウには、スキャンするファイルの数、進行状況を表わすバー、および中止する場合に使う [Cancel] ボタンが表示されます。

#### Sound Ideas MetaDigger How To and Help File

Version 2.0 - May 2016

| Scan Files Vie  | w: All Last Scanned | d Playlist         | Auto Play        | 0           | Volume: «              | Cho |  |  |
|-----------------|---------------------|--------------------|------------------|-------------|------------------------|-----|--|--|
| Search Keywords | Found               | Records:           |                  |             |                        |     |  |  |
| File Path †     | FileName            | Type               | Library          | Description | Description            |     |  |  |
|                 |                     |                    |                  |             |                        |     |  |  |
|                 | Scanning M          | dia Files          |                  |             | ×                      |     |  |  |
|                 | Files scanned:      | 475 of 475         |                  | Elapse      | Elapsed Time: 00:00:36 |     |  |  |
|                 |                     |                    |                  |             |                        |     |  |  |
|                 | Show only           | last scanned files | after completion |             | Beish                  |     |  |  |
|                 |                     |                    |                  |             |                        |     |  |  |

スキャンが終了したら、[Finish] ボタンをクリックします。 表にはスキャンさ れたファイルのメタデータが表示されます。

[All] 全てのデータ、 [Last Scanned] 最後にスキャンしたデータ、 [Playlist] プレイリストの何れかを選択できます。 スキャンを重ねると、データは当該の表に順次追加されていきます。

| MetaDigger - Table1     |                       |        |                 |                                                         | -              |        |
|-------------------------|-----------------------|--------|-----------------|---------------------------------------------------------|----------------|--------|
| File Edit View Help     | -                     | _      |                 |                                                         |                |        |
| Scan Files View:        | All Last Scanned Pla  | dist.  | Auto Play 🔿=    | Volume: =) d                                            | aanse Wark Fok | ier 🔧  |
| Search Keywords         | Found Record          | s: 475 |                 |                                                         |                | ana 🛸  |
| File Path 1             | File Name             | Туре   | Library         | Description                                             | Duration       | Rating |
| V:/1644/_Ultimate-1644/ | MotorSmall CTE01_99.4 | wav    | Cartoon Effects | MOTOR, SMALL - SMALL, SCRATCHY MOTOR RUNNING WITH MOVE. | 00:33          | 1.0    |
| V:/1644/_Ultimate-1644/ | MotorSmall CTE01_99.3 | wav    | Cartoon Effects | MOTOR, SMALL - SMALL, SCRATCHY MOTOR RUNNING STEADY, C  | 00:23          | 1.0    |
| V:/1644/_Ultimate-1644/ | MotorSmall CTED1_99.2 | wave   | Cartoon Effects | MOTOR, SMALL - SMALL, GRINDING MOTOR RUNNING WITH MOVE  | 00:42          | 1.0    |
| V:/1644/_Ultimate-1944/ | MotorSmall CTE01_99.1 | WEV    | Cartoon Effects | MOTOR, SMALL - SMALL, GRINDING MOTOR RUNNING STEADY, CO | 00:23          | 1.0    |
| V:/1644/_Ultimate-1644/ | MotorCartoon CTE01_98 | wav    | Cartoon Effects | MOTOR, CARTOON - SPUTTERING VOCAL MOTOR RUNNING, COME   | 00:16          | 1.0    |
| V:/1644/_Ultimate-1644/ | MotorCartoon CTE01_98 | wav    | Cartoon Effects | MOTOR, CARTOON - SPUTTERING VOCAL MOTOR RUNNING, COME   | 00:30          | 1.0    |
| V:/1644/_Ultimate-1644/ | MotorCartoon CTE01_98 | wav    | Cartoon Effects | MOTOR, CARTOON - SPUTTERING VOCAL MOTOR RUNNING, COME   | 00:25          | 1.0    |
| V:/1644/_Ultimate-1944/ | Mechanism CTE01_97.2  | WOW    | Cartoon Effects | MECHANISM - SMALL RATTLY MECHANICAL MACHINE RUN, COMED  | 00:15          | 1.0    |
| V:/1644/_Ultimate-1644/ | Mechanism CTE01_97.1  | wav    | Cartoon Effects | MECHANISM - SMALL MECHANICAL MACHINE RUN, COMEDY, CART  | 80:00          | 1.0    |
| V:/1644/_Ultimate-1644/ | Mechanism CTE01_96.8  | W2V    | Carloon Effects | MECHANISM - SMALL KATCHET MECHANISM MOVEMENT, COMEDY,   | 00:01          | 1.0    |
| V:/1644/_Ubinate-1944/  | Mechanism CTE01_96.7  | WOV    | Cartoon Effects | MECHANISM - SMALL RATCHET MECHANISM MOVEMENT, COMEDY,   | 00:01          | 1.0    |

[View] メニューの [Columns] を使用して、表示するデータを選択できます。

データ列を並べ替えるには、列の見出しを選択して新しい場所にドラッグしま す。列の見出しをクリックすると、その列の順に表を並べ替えることができま す。クリックすると昇順に、再度クリックすると降順に並べ替えられます。

※データのファイル名やフォルダ名を変更した場合は、再度スキャンする必要 があります。

| erences Mailings Revi   | ew   | View            |         |         |                  |                                 |      |
|-------------------------|------|-----------------|---------|---------|------------------|---------------------------------|------|
| - 10 - A A 🐇            | - 1E | · '@') @ @      | 21) M   | AaB     | bCcl AaBbCcl AaB | 使用可能なデー                         | ・夕は以 |
| 💩 MetaDigger - Table1   |      |                 |         |         |                  |                                 |      |
| File Edit View Help     |      |                 |         |         |                  | <ul> <li>File Path</li> </ul>   | ファイ  |
| Scan Files Columns      | + ~  | File Path       | Play    | vlist   | Auto Play (      | File Name                       | ファイ  |
| Search Kenwords         |      | File Name       | econd   | . 475   |                  | T                               |      |
| Search Reyviorus        | ~    | Туре            | ecor u: | 5. 47.5 |                  | • Type                          | ファイ  |
| File Path †             | F    | Library         |         | Туре    | Library          | Library                         | ライブ  |
| V:/1644/_Ultimate-1644/ | NŬ   | Description     | 4       | wav     | Cartoon Effects  | Description                     |      |
| V:/1644/_Ultimate-1644/ | NŬ   | Rating          | 3       | wav     | Cartoon Effects  | <ul> <li>Description</li> </ul> | 詋明   |
| V:/1644/_Ultimate-1644/ | Moto | orSmall CTE01_  | 99.2    | wav     | Cartoon Effects  | <ul> <li>Duration</li> </ul>    | 演奏開  |
| V:/1644/_Ultimate-1644/ | Moto | orSmall CTE01_9 | 99.1    | wav     | Cartoon Effects  | <ul> <li>Rating</li> </ul>      | 評価   |
| V:/1644/_Ultimate-1644/ | Moto | orCartoon CTE0: | _98     | wav     | Cartoon Effects  |                                 |      |
| V:/1644/_Ultimate-1644/ | Moto | orCartoon CTE0  | 98      | wav     | Cartoon Effects  |                                 |      |

#### 検索

メタデータが読み込まれると、用語を検索できます。 [Search Keywords] フィールドに検索する語を入力します。ここでは "Sputtering" で検索しました。

|      | ··· A A                 | 1                     | AaB  | bCcl AaBbCcl AaBbC | AaBbCc AaBbCc. AaBbCcDi AaBbCcDi AaBbCcDi               | AaBbCcDc     | AaBbCci 🛒 |
|------|-------------------------|-----------------------|------|--------------------|---------------------------------------------------------|--------------|-----------|
| × )  | 🐌 MetaDigger - Table1   |                       |      |                    |                                                         | -            | ΟX        |
| - 10 | File Edit View Help     |                       | _    |                    |                                                         |              |           |
|      | Scan Files View:        | All Lost Scanned Play | /lst | Auto Play          | Volume: Choos                                           | e Work Folde | 🤧         |
|      | Sputtering              | C Found Records       | : 3  |                    |                                                         |              |           |
|      | File Path †             | File Name             | Туре | Library            | Description                                             | Duration     | Rating    |
|      | V:/1644/_Ultimate-1644/ | MotorCartoon CTE01_98 | MEL  | Cartoon Effects    | MOTOR, CARTOON - SPUTTERING VOCAL MOTOR RUNNING, COMEDY | 00:16        | 1.0       |
|      | V:/1644/_Ultimate-1644/ | MotorCartoon CTE01_98 | wav  | Sartoon Effects    | MOTOR, CARTOON - SPUTTERING VOCAL MOTOR RUNNING, COMEDY | 00:30        | 1.0       |
|      | V:/1644/_Ultimate-1644/ | MotorCartoon CTE01_98 | wav  | Cartoon Effects    | MOTOR, CARTOON - SPUTTERING VOCAL MOTOR RUNNING, COMEDY | 00:25        | 1.0       |
|      |                         |                       |      |                    |                                                         |              |           |
|      |                         |                       |      |                    |                                                         |              |           |

検索結果が自動的に表示されます。当該の検索語は<mark>赤色</mark>で表示されます。語の間に 半角スペースをいれるとAND検索ができます。

また<u>感嘆符 "!" を使用して、MOT検索することができます。</u>例えば、"wind" を検 索する際に "window" を除外したい場合には、"**wind !window**" と入力します。 "!" の前には半角スペースを入れます。

<u>日本語にも対応します。</u>"風" を検索する際に "台風" を除外したい場合には、 "**風!台風**" と入力します。

"X" をクリックすると検索語が削除され、すべてのレコードが再度表示されます。

[File Path] 蘭を検索の対象に含めるかどうかは、「Edit」メニューから設定できます。

# オーディオの再生

オーディオファイルを聴くにはいくつかの方法があります。再生するには、フ ァイルを選択して強調表示し、スペースバーを押すか、「Play」ボタンをクリッ クします。 "Play" が "Pause" に変わり、もう一度クリックすると再生を停止し ます。

"Auto" がオンの場合、ファイルをクリックするとすぐに再生されます。キーボ ードの"↑・↓ キーを使って次々とファイルを再生することができます。

| 🐌 Metalligger - Table1  |                       |             |                 |                                                                    | -             |        |
|-------------------------|-----------------------|-------------|-----------------|--------------------------------------------------------------------|---------------|--------|
| File Edit View Help     |                       |             |                 |                                                                    |               |        |
| Scan Files View:        | All Last Scanned Play | ést -       | Auto Pause      | Checce                                                             | Work Folder.  | - 🔧    |
| Sputtering              | Found Records         | si 3 (1 sek | ected) (Show 1  | nfo) Reveal In Explorer) Copy to Work Folder) Add to Playles) (Rem | we from Play! | D 👏    |
| File Path 1             | File lisme            | Туре        | Ubrary          | Description                                                        | Duration      | Rating |
| V:/1644/_Ultrata-1644/  | MotorCartoon CTE01_98 | W2W         | Cartoon Effects | MOTOR, CARTOON - SPUTTERING VOCAL MOTOR RUNNING, COMEDY            | 00:16         | 1.0    |
| V:/1644/_Ultimate-1644/ | MotorCertoon CTE01_98 | wew         | Cartoon Effects | MOTOR, CARTOON - SPUTTERING VOCAL MOTOR RUNNING, COMEDY            | 00:30         | 1.0    |
| V:/1644/_Ultimete-1644/ | MotorCartoon CTE01_98 | WEW         | Cartoon Effects | MOTOR, CARTOON - SPUTTERING VOCAL MOTOR RUNNING, COMEDY            | 00:25         | 1.0    |
|                         |                       |             |                 |                                                                    |               |        |
|                         |                       |             |                 |                                                                    |               |        |

再生の進行状況がバーに表示されます。またボリュームバーにより音量調整が 可能です。

# プレイリストにファイルを追加する

作業したいファイルがあれば、それらをプレイリストに追加することができま す。 プレイリストに追加したいファイルを選択して、"Add to Playlist" ボタン をクリックします。Rating (評価) 蘭に"★"が表示され、ファイルがプレイリス トに入っていることが示されます。

| <ul> <li>MetaDigger - Table1</li> <li>File Edit View Help</li> </ul> |                       |                      |                 |                                                   |            | -              |          |
|----------------------------------------------------------------------|-----------------------|----------------------|-----------------|---------------------------------------------------|------------|----------------|----------|
| Scan Files View:                                                     | All Last Scanned P    | laylist              | Auto Play       | Volume: =                                         | Choo       | se Wark Folder | <u>*</u> |
| sputtering                                                           | O Found Reco          | ds: 3 (al <b>N</b> a | elected)        | ow Info                                           | 137/62 R.O | from Hay       | D 🔮      |
| File Path 1                                                          | File Name             | Туре                 | Derary          | Description                                       |            | Dutetion       | Rating   |
| //1044/_Ultimate-1044/                                               | MotorCertoon CTE01_98 | -                    | Carlos e Blects | MOTOR, CARTOON - SH. FILEHIN: YOCAL MOTOR RUNNING | COMERC     | 01:1           | 1.0      |
| V/1644/_USmate-1644/                                                 | MotorCartoon CTE01_98 | war                  | and the second  | MOTOR, CARTOON - STUTISTICS VOCAL NOTOR D INDIG   | COMEDV     | 08:30          |          |
| V:/1644/_Ultimate-1644/                                              |                       |                      | Carto-on Bries  | MOTOR, CARTOON - 20, TTERED VOCAL NO OR BLINNING  |            |                |          |
|                                                                      |                       |                      |                 |                                                   |            |                |          |
|                                                                      |                       |                      |                 |                                                   |            |                |          |
|                                                                      |                       |                      |                 |                                                   |            |                |          |
|                                                                      |                       |                      |                 |                                                   |            |                |          |

- プレイリストを表示にするには、「Playlist」ボタンをクリックします。 「All」ボタンをクリックすると元に戻ります。
- プレイリストからファイルを削除するには、削除するファイルを選択し、 「Remove from Playlist」ボタンをクリックします。

#### データベース情報の表示と編集

選択したファイルをダブルクリックするか、「Show Info」ボタンをクリックして、情報を表示します。

[Description (説明)] フィールドをクリックすると、説明を追加・修整できます。

[Rating (評価)] フィールドをクリックするか、またはバーをスライドする ことで、評価を変更することができます。評価の数値は0~100です。

表に評価欄の表示がある場合は、選択したファイルの評価を、キーボードの "+" と "-" キーで直接変更できます。

| Last Scanned    | Playlist          | Auto Play                             | 0                                    | /                | Volume: «      | -       |
|-----------------|-------------------|---------------------------------------|--------------------------------------|------------------|----------------|---------|
| C Found         | 🐞 Media Meta Data | •                                     |                                      |                  |                | ×       |
| Name            | File Path:        | V:/1644/_Ultimate-1<br>CTE01_98.3.wav | 644/Cartoon Expres                   | s/Gartoon Expres | 01/MotorCart   | oon     |
| orCartoon CTE01 | File Name:        | MotorCartoon CTE0:                    | _98.3.wav                            |                  |                | от      |
| orCartoon CTE01 | Type:             | wav                                   |                                      |                  |                | INI     |
| orCartoon CTE01 | Library:          | Cartoon Effects                       | /                                    | /                |                | INI     |
|                 | Description:      | Add Stuff MOTOR,<br>COMEDY Engines    | ARTOON - SPUTTE<br>Notors & Machines | ring vocal mot   | FOR RUNNING,   |         |
|                 |                   |                                       |                                      |                  |                |         |
|                 | Rating:           | 1.0 0.0                               | • • • • • • • •                      |                  |                | 100.0   |
|                 | Duration:         | 00:16                                 | Channel                              | s Count: 2       |                |         |
|                 | Sample Rate:      | 44100 Hz                              | Bits per                             | Sample: 16       |                |         |
|                 | Origin/Reference: | Sound IdeasAll Right                  | s Reserved www.so                    | und-ideas.com    |                |         |
|                 | Artist:           | Undefined                             |                                      |                  |                |         |
|                 | Title:            | Undefined                             |                                      |                  |                |         |
|                 | Album:            | Undefined                             |                                      |                  |                |         |
|                 | Comments:         | MOTOR, CARTOON<br>Motors & Machines   | SPUTTERING VOC                       | L MOTOR RUNNI    | ING, COMEDY Er | igines, |
|                 | Genre:            | Undefined                             |                                      |                  |                |         |
|                 | Year:             | Undefined                             |                                      |                  |                |         |
|                 | Bitrate:          | Undefined                             |                                      |                  |                |         |
|                 | Reset             |                                       |                                      |                  | Save C         | ancel   |

ここで行われた変更は、データベースにのみ保存され、元のファイルには書 き込まれません。追加・修整した語は検索の対象となります。

# 表を使用する

使用できる表は全部で15個あります。表を開くには、[File] メニューの [Open Table] を選択します。一覧から開く表を選びます。 開いた表の名前はページの上部に表示されます。

| Once Table                          |                             |                       |     |                 |                                                            |              |        |
|-------------------------------------|-----------------------------|-----------------------|-----|-----------------|------------------------------------------------------------|--------------|--------|
| Scan Files                          |                             | Cartoon Tes<br>Table2 | IS  | Auto Play       | Volume:                                                    | ase Work Fol | ler    |
| Export Records                      | Ctrl+E                      | Table3                |     |                 |                                                            |              | ley1st |
| Print Report                        | Ctrl+P                      | Table4                | e   | Library         | Description                                                | Duration     | Rating |
| Reveal In Explorer                  |                             | Table5                |     | Cartoon Effects | MOTOR, SMALL - SMALL, SCRATCHY MOTOR RUNNING WITH MOVE     | 00:33        | 21.3   |
| Copy To Work Folder                 | ar Shift+C Table6<br>Table7 |                       |     | Cartoon Effects | MOTOR, SMALL - SMALL, SCRATCHY MOTOR RUNNING STEADY, C     | 00:23        | 1.0    |
| Vacum Database Table8               |                             | Table8                |     | Cartoon Effects | MOTOR, SMALL - SMALL, GRINDING MOTOR RUNNING WITH MOVE     | 00:42        | 1.0    |
| Backup Database                     |                             | Table9                |     | Cartoon Effects | MOTOR, SMALL - SMALL, GRINDING MOTOR RUNNING STEADY, CO    | 00:23        | 1.0    |
| Restore Database Table10<br>Table11 |                             | Table10<br>Table11    |     | Cartoon Effects | Add Stuff MOTOR, CARTOON - SPUTTERING VOCAL MOTOR RUNNI    | 00:16        | 5.0    |
| Quit MetaDigger                     |                             | Table12               |     | Cartoon Effects | MOTOR, CARTOON - SPUTTERING VOCAL MOTOR RUNNING, COME      | 00:30        | 1.0    |
| :/1644/_Ultimate-1644/              | MotorCart                   | Table13               |     | Cartoon Effects | MOTOR, CARTOON - SPUTTERING VOCAL MOTOR RUNNING, COME      | 00:25        | 1.0    |
| :/1644/_Ultimate-1644/              | Mechanisi                   | Table14               |     | Cartoon Effects | MECHANISM - SMALL RATTLY MECHANICAL MACHINE RUN, COMED     | 00:15        | 1.0    |
| :/1644/_Ultimate-1644/              | Mechanishing                | 140(615               |     | Cartoon Effects | MECHANISM - SMALL MECHANICAL MACHINE RUN, COMEDY, CART     | 00:08        | 1.0    |
| :/1644/_Ultimate-1644/              | Mechanism 4                 | CTE01_96.8            | waw | Cartoon Effects | MECHANISM - SMALL RATCHET MECHANISM MOVEMENT, COMEDY,      | 00:01        | 1.0    |
| :/1644/_Ultimate-1644/              | Mechanism (                 | CTE01_96.7            | wav | Cartoon Effects | MECHAN2SM - SMALL RATCHET MECHAN2SM MOVEMENT, COMEDY,      | 00:01        | 1.0    |
| :/1644/_Ultimate-1644/              | Mechanism (                 | TE01_96.6             | wav | Cartoon Effects | MECHANISM - SMALL MECHANISM MOVEMENT, COMEDY, CARTOO       | 00:01        | 1.0    |
| :/1644/_Ultimate-1644/              | Mechanism (                 | CTE01_96.5            | wav | Cartoon Effects | MECHANISM - SMALL MECHANISM MOVEMENT, COMEDY, CARTOO       | 00:02        | 1.0    |
| :/1644/_Ultimate-1644/              | Mechanism (                 | TE01_96.4             | waw | Cartoon Effects | MECHANISM - SMALL MECHANISM MOVEMENT, COMEDY, CARTOO       | 00:02        | 1.0    |
| /:/1644/_Ultimate-1644/             | Mechanism (                 | CTE01_96.3            | wav | Cartoon Effects | MECHANISM - SMALL MECHANISM MOVEMENT, COMEDY, CARTOO       | 00:01        | 1.0    |
| :/1644/_Ultimate-1644/              | Mechanism (                 | TE01_96.2             | wav | Cartoon Effects | MECHANISM - SMALL MECHANISM MOVEMENT, COMEDY, CARTOO       | 00:01        | 1.0    |
| :/1644/_Ultimate-1644/              | Match CTE0:                 | _96.1.wav             | waw | Cartoon Effects | MATCH - MATCH STRIKE, COMEDY, CARTOON Comic Friction Accen | 00:01        | 1.0    |
| :/1644/_Ultimate-1644/              | MagicCartoo                 | n CTE01_95            | wav | Cartoon Effects | MAGIC, CARTOON - MAGICAL CHIME DESCEND, COMEDY Magic, Sp   | 00:07        | 1.0    |
| :/1644/_Ultimate-1644/              | MagicCartoo                 | n CTE01_95            | waw | Cartoon Effects | MAGIC, CARTOON - MAGICAL CHIME DESCEND, COMEDY Magic, Sp   | 00:07        | 1.0    |
| /:/1644/_Ultimate-1644/             | MaginCartoo                 | n CTE01_95            | www | Cartoon Effects | MAGIC, CARTOON - MAGICAL CHIME DESCEND, COMEDY Magic, Sp   | 00:07        | 1.0    |

表には最初一連の番号が付いていますが、「Edit」メニューの「Set Table Name」をクリックして表の名前を変更することができます。手順を次頁に示し ます。

| 16 N   | letaDig | ger - Cart | toon Tests        | ;             |           |      |      |
|--------|---------|------------|-------------------|---------------|-----------|------|------|
| File   | Edit    | View       | Help              |               |           |      |      |
| Sca    |         | Choose V   | Vork Fold         | ier           | anned     | Play | list |
| _      |         | Set Table  |                   |               |           |      |      |
| Sea    |         | Set Libra  | ound Records: 475 |               |           |      |      |
| File P |         | (Re)Evalu  | uate Libra        |               |           | Туре |      |
| V:/16  |         | Search a   | nd Repla          | ce            | E01 99.4  | 1    | way  |
|        |         | Search in  | i File Pati       | h             |           |      |      |
| V:/16  |         | Delete Se  | elected           |               | E01_99.3  | 3    | wav  |
| V:/16  |         | Delete Al  | 1                 |               | E01_99.2  | wav  |      |
| V:/16  | 44/_U   | ltimate-1  | 644/              | MotorSmall CT | FE01_99.1 | I    | wav  |
| V:/16  | 44/_U   | ltimate-1  | 644/              | MotorCartoon  | CTE01_9   | 8    | wav  |

表の名前を編集するには、フィールドをクリックします。

| Sputtering              | C Found Record        | 3 Show Info Reveal      |    |                    |
|-------------------------|-----------------------|-------------------------|----|--------------------|
| File Path †             | File Name             | 🐌 Meta Data Table Names | ×  |                    |
| V:/1644/_Ultimate-1644/ | MotorCartoon CTE01_98 | Table1: Table1          | тс | R RUNNING, COMEDY  |
| V:/1644/_Ultimate-1644/ | MotorCartoon CTE01_98 | Table2: Table2          | τα | IR RUNNING, COMEDY |
| V:/1644/_Ultimate-1644/ | MotorCartoon CTE01_98 | Table3: Table3          | тс | IR RUNNING, COMEDY |
|                         |                       | Table4: Table4          |    |                    |
|                         |                       | Table5: Table5          |    |                    |
|                         |                       | Table6: Table6          |    |                    |
|                         |                       | Table7: Table7          |    |                    |
|                         |                       | Table8: Table8          |    |                    |
|                         |                       | Table9: Table9          |    |                    |
|                         |                       | Table10: Table10        |    |                    |
|                         |                       | Table11: Table11        |    |                    |
|                         |                       | Table12: Table12        |    |                    |
|                         |                       | Table13: Table13        |    |                    |
|                         |                       | Table14: Table14        |    |                    |
|                         |                       | Table15: Table15        |    |                    |
|                         |                       |                         |    |                    |

表の名前はいつでも変更できます。

| File | Edit View Help                             |             |                                   |                                        |                                                         |          |        |  |  |  |  |  |
|------|--------------------------------------------|-------------|-----------------------------------|----------------------------------------|---------------------------------------------------------|----------|--------|--|--|--|--|--|
|      | Open Table<br>Scan Files<br>Export Records | ,<br>Ctrl+E | Cartoon Tests<br>Table2<br>Table3 | Auto Play O Volume: Choose Work Folder |                                                         |          |        |  |  |  |  |  |
|      | Print Report                               | Ctrl+P      | Table4                            | Library                                | Description                                             | Duration | Rating |  |  |  |  |  |
|      | Reveal In Explorer                         |             | Table5                            | Cartoon Effects                        | MOTOR, CARTOON - SPUTTERING VOCAL MOTOR RUNNING, COMEDY | 00:16    | 1.0 •  |  |  |  |  |  |
|      | Copy To Work Folder                        | Shift+C     | Table7                            | Cartoon Effects                        | MOTOR, CARTOON - SPUTTERING VOCAL MOTOR RUNNING, COMEDY | 00:30    | 1.0 •  |  |  |  |  |  |
|      | Vecuum Detabase                            |             | Table8                            | Cartoon Effects                        | MOTOR, CARTOON - SPUTTERING VOCAL MOTOR RUNNING, COMEDY | 00:25    | 1.0 •  |  |  |  |  |  |
|      | Backup Database<br>Restore Database        |             | Table9<br>Table10                 |                                        |                                                         |          |        |  |  |  |  |  |
|      | Quit MetaDigger                            |             | Table11<br>Table12                |                                        |                                                         |          |        |  |  |  |  |  |
|      |                                            |             | Table13                           |                                        |                                                         |          |        |  |  |  |  |  |
|      |                                            |             | Table14                           |                                        |                                                         |          |        |  |  |  |  |  |
|      |                                            |             | Table15                           |                                        |                                                         |          |        |  |  |  |  |  |

### ファイルを削除する

1つのファイルまたは複数のファイルを(表またはプレイリストから)削除できます。 それにはファイルを強調表示して、 [Edit] メニューの [Delete Selected] を選ぶ か、右クリックで [Delete] を押します。

|       | MetaD     | igger - Certoon Tests                  |                    |                                                                                                    |       |                 |                                                           | -            |        | × |  |  |  |
|-------|-----------|----------------------------------------|--------------------|----------------------------------------------------------------------------------------------------|-------|-----------------|-----------------------------------------------------------|--------------|--------|---|--|--|--|
|       | File Edit | View Help                              |                    |                                                                                                    |       |                 |                                                           |              |        |   |  |  |  |
|       | Sci       | Choose Work Fok                        | Choose Work Folder |                                                                                                    | die 👘 | Auto Play       | Valume « Che                                              | one Work Fol | der 🋫  | 2 |  |  |  |
| Sec   |           | Set Library Evaluation Roles           |                    | Duné Records: 473 (Serve Dife.) (Served bil Septer ) (Septen West Trider) (Ald Sertey tel (Server from Pinjke) 🔇 |       |                 |                                                           |              |        |   |  |  |  |
| n Fil | File F    | (Re)Evoluate Libraries                 |                    |                                                                                                    | In    | Library         | Description                                               | Duration     | Rating | ^ |  |  |  |
|       | V:/16     | Search and Repla<br>Search in File Pat | arch and Replace   |                                                                                                    | ware  | Cartoos Effects | MOTOR, SMALL - SMALL, SCRATCHY MOTOR RUNNING WITH MOVE    | 00:33        | 21.3   |   |  |  |  |
| 1     | V1/16     | Delate Calertad                        | -                  | EI1_99.3                                                                                                    | waw   | Cartoon Effects | MOTOR, SMALL - SMALL, SCRATCHY MOTOR RUNNING STEADY, C.,  | 00:23        | 1.0    |   |  |  |  |
|       | V:/16     | Delete All                             |                    | 601_99.2                                                                                                    | wave  | Cartoon Effects | MOTOR, SMALL - SMALL, GRINDING MOTOR RUNNING WITH MOVE    | 00:42        | 1.0    |   |  |  |  |
|       | V:/1644/_ | Utimate-1644).                         | NotorSmall C       | TEI1_99.1                                                                                                    | WSM.  | Cartoon Effects | MOTOR, SMALL - SMALL, GRINDING MOTOR RUNNING STEADY, CO   | 00:23        | 1.0    |   |  |  |  |
|       | V:/1644(_ | Ultimate-1644/                         | AntorCartoon       | CTEOL_98                                                                                                    | waw   | Cartoos Effects | Add Shiff MOTOR, CARTOON - SPUTTERING VOCAL MOTOR RUNNE . | 00:15        | 5.0    | • |  |  |  |
|       | V:/1644/_ | Ultimate-1644/                         | Noto Cartoon       | CTE01_98                                                                                                    | WEW   | Cartoon Effects | MOTOR, CARTDON - SPUTTERING VOCAL MOTOR RUNNING, COME     | 00:30        | 1.0    | • |  |  |  |
|       | V:/1644(_ | Ultimate-1644/                         | NotorCarthen       | CTE01_98                                                                                                    | way   | Cartoos Effects | MOTOR, CARTOON - SPUTTERING VOCAL MOTOR RUNNING, COME     | 00:25        | 1.0    | • |  |  |  |

[Delete All] を選択すると、<u>現在の表のすべてのファイルが削除</u>されます。事前に確認のダイアログボックスが表示されます。実行すると取り消しができません。

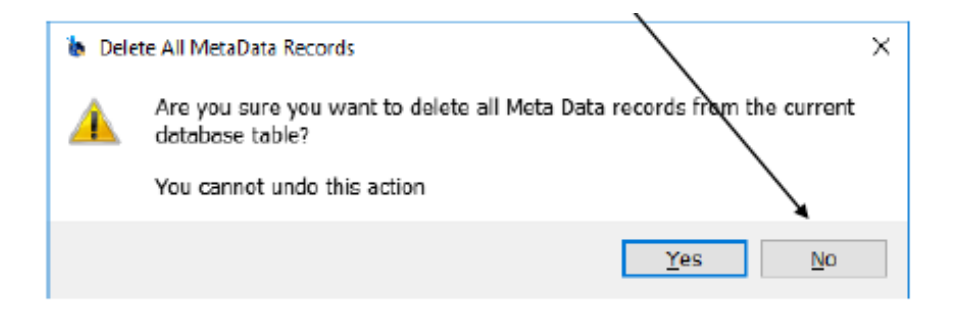

#### レポートを印刷する

[File] メニューの [Print Report] でレポートを印刷できます。

| MetaDigger - Cartoon Text | 4          |               |       |                 |                                                           | -              |        |
|---------------------------|------------|---------------|-------|-----------------|-----------------------------------------------------------|----------------|--------|
| Edit View Help            |            |               |       |                 |                                                           |                |        |
| Open Table                |            | Scenned Play  | dist. | Auto Play       | Valume: «) Choose                                         | e Work Folder. | -9     |
| Scan Ries                 |            | harris        | - 1   |                 |                                                           |                | - 67   |
| Export Records            | CE-I+E     | Found Records | 17    |                 |                                                           |                |        |
| Print Report              | Ctri+P     |               | Туре  | Library         | Description                                               | Duration       | Rating |
| Reveal In Explorer        |            | CTE01_99.4    | 1627  | Cartoon Effects | MOTOR, SMALL - SMALL, SCRATCHY MOTOR RUNNING WITH MOVENE  | 00:33          | 21.3   |
| Copy To Work Folder       | Shft+C     | CTE01_99.3    | NEV   | Cartoon Effects | MOTOR, SMALL - SMALL, SCRATCHY MOTOR RUNNING STEADY, COM  | 00:23          | 1.0    |
| Vacuum Database           |            | CTE01_99.2    | 1437  | Cartoon Effects | MOTOR, SMALL - SMALL, GRINDING NOTOR RUNNING WITH MOVENE  | 00:42          | 1.0    |
| Backup Database           | CTE01_99.1 |               | 1927  | Cortoon Effecta | MOTOR, SMALL - SMALL, GRINDING NOTOR RUNNING STEADY, COME | 00:23          | 1.0    |
| Restore Detabese          |            | on CTE01_98   | 8457  | Cartoon Effects | Add Stuff NOTOR, CARTOON - SPUTTERING VOCAL MOTOR RUNNING | 00:16          | 5.0    |
| Quit MetaDigger           |            | 01 CTE01_98   | 1627  | Cartoon Effects | MOTOR, CARTOON - SPUTTERING VOCAL MOTOR RUNNING, COMEDY   | 00:30          | 1.0    |
| 1644/_Ultimete-1644/      | NetorCart  | age CT681_98  | NEV   | Cartoon Effects | MOTOR, CARTOON - SPUTTERING VOCAL MOTOR RUNNING, COMEDY   | 00:25          | 1.0    |
|                           |            |               |       |                 |                                                           |                |        |

## 作業フォルダの選択と音声ファイルの作業フォルダへのコピー

任意の音声ファイルを、作業用のフォルダにコピーすることができます。

まずローカルドライブに空のフォルダを作成し、[Choose Work Folder] ボ タンを押して、そのフォルダをコピー先に設定します。

| Name           | Date modified     | Size | Туре                       | ^       |                            | Duration | Rating |
|----------------|-------------------|------|----------------------------|---------|----------------------------|----------|--------|
| 6000 documents | 3/21/2016 5:35 PM |      | File folder                |         | MOTOR RUNNING WITH MOVE    | 00:33    | 21.3   |
| Documents      | 3/21/2016 5:35 PM |      | File folder<br>File folder |         | ( MOTOR RUNNING STEADY, C  | 00:23    | 1.0    |
| Metadigger     | 3/21/2016 5:35 PM |      |                            |         |                            | 00.43    | 10     |
| 1000           | 3/21/2016 3:24 PM |      | File folder                |         | NOTOR REPORTS WITH MOVE    | 00.42    | 1.0    |
| 2000           | 3/21/2016 3:37 PM |      | File folder                |         | MOTOR RUNNING STEADY, CO   | 00:23    | 1.0    |
| 3000           | 3/21/2016 3:40 PM |      | File folder                | TER     | TERING VOCAL MOTOR RUNNI   | 00:16    | 5.0    |
| 4000           | 3/21/2016 3:41 PM |      | File folder                |         | DCAL MOTOR RUNNING COME    | 00-20    | 1.0    |
| 5000-1         | 3/21/2016 3:43 PM |      | File folder                |         | COME PIOTOR ROMANA, COME   | 00.30    | 1.0    |
| 5000-2         | 3/21/2016 3:48 PM |      | File folder                |         | DCAL MOTOR RUNNING, COME   | 00:25    | 1.0    |
| 6000           | 3/21/2016 3:52 PM |      | File folder                |         | ANICAL MACHINE RUN, COMED  | 00:15    | 1.0    |
| 6000-x1        | 3/21/2016 4:00 PM |      | File folder                |         | IL CURIE DURI COMERCI CART | 00-00    |        |
| 6000-x2        | 3/21/2016 4:08 PM |      | File folder                |         | MACHINE RUN, COMEDT, CART  | 00:08    | 1.0    |
| 6000-x3        | 3/21/2016 4:05 PM |      | File folder                | ~       | HANISM MOVEMENT, COMEDY,   | 00:01    | 1.0    |
| Ultimate-1644  |                   |      |                            |         | HANISM MOVEMENT, COMEDY,   | 00:01    | 1.0    |
|                |                   |      | alast Falder               | - marel | IOVEMENT, COMEDY, CARTOO   | 00:01    | 1.0    |

MetaDigger は選択したファイルを指定された作業フォルダにコピーしま す。コピーしたいファイルを選択し、「Copy to Work Folder」ボタンをク リックするか、右クリックして Copy to Work Folder を選択するか、また はキーボードの "Shift -C" を押します。元のファイルはそのまま残り、編集 するためのファイルがコピーされます。

| 🐌 MetaDigger - Cartoon Test                                                                                                    |                       |      |                 |                                                         | -             |        | × |  |  |  |  |  |
|----------------------------------------------------------------------------------------------------|-----------------------|------|-----------------|---------------------------------------------------------|---------------|--------|---|--|--|--|--|--|
| File Edit View Help                                                                                                    |                       |      |                 |                                                         |               |        |   |  |  |  |  |  |
| Scan Files View:                                                                                                    | All Last Scanned Play | list | Auto Play       | Volume Cho                                              | ose Work Fold | er 🤧   |   |  |  |  |  |  |
| Search Keywords Found Records: 475 (5 selected) (Snow Info) Reveal In Explorer) (Copy to Work Folder) (Add to Playtist) (Remove from Playtist) |                       |      |                 |                                                         |               |        |   |  |  |  |  |  |
| File Path †                                                                                                    | File Name             | Туре | Library         | Description                                             | Duration      | Rating | ^ |  |  |  |  |  |
| V:/1644/_Ultimate-1644/                                                                                                    | MotorSmall CTE01_99.4 | wav  | Cartoon Effects | MOTOR, SMALL - SMALL, SCRATCHY MOTOR RUNNING WITH MOVE  | 00:33         | 21.3   |   |  |  |  |  |  |
| V:/1644/_Ultimate-1644/                                                                                                    | MotorSmall CTE01_99.3 |      | Cartoon Effects | MOTOR, SMALL - SMALL, SCRATCHY MOTOR RUNNING STEADY, C  |               |        |   |  |  |  |  |  |
| V:/1644/_Ultimate-1644/                                                                                                    | MotorSmall CTED1_99.2 | wer  | Cartoon Effects | MOTOR, SMALL - SMALL, GRINDING MOTOR RUNNING WITH MOVE  | 00:42         | 1.0    |   |  |  |  |  |  |
| V:/1644/_Ultimate-1644/                                                                                                    | MotorSmall CTE01_99.1 | wav  | Cartoon Effects | MOTOR, SMALL - SMALL, GRINDING MOTOR RUNNING STEADY, CO | 00:23         | 1.0    |   |  |  |  |  |  |
| V:/1644/_Ultimate-1644/                                                                                                    | MotorCartoon CTE01_98 | wav  | Cartoon Effects | Add Stuff MOTOR, CARTOON - SPUTTERING VOCAL MOTOR RUNNI | 00:16         | 5.0    | • |  |  |  |  |  |
| V:/1644/_Ultimate-1644/                                                                                                    | MotorCartoon CTE01_98 | wew  | Cartoon Effects | MOTOR, CARTOON - SPUTTERING VOCAL MOTOR RUNNING, COME   | 00:30         | 1.0    | • |  |  |  |  |  |
| V:/1644/_Ultimate-1644/                                                                                                    | MotorCartoon CTE01_98 | wer  | Cartoon Effects | MOTOR, CARTOON - SPUTTERING VOCAL MOTOR RUNNING, COME   | 00:25         | 1.0    | • |  |  |  |  |  |
| V:/1644/_Ultimate-1644/                                                                                                    | Mechanism CTE01_97.2  | waw  | Cartoon Effects | MECHANISM - SMALL RATTLY MECHANICAL MACHINE RUN, COMED  | 00:15         | 1.0    |   |  |  |  |  |  |
| V:/1644/_Ultimate-1644/                                                                                                    | Mechanism CTE01_97.1  |      | Cartoon Effects | MECHANISM - SMALL MECHANICAL MACHINE RUN, COMEDY, CART  |               |        |   |  |  |  |  |  |
| V:/1644/_Ultimate-1644/                                                                                                    | Mechanism CTE01_96.8  | wav  | Cartoon Effects | MECHANISM - SMALL RATCHET MECHANISM MOVEMENT, COMEDY,   | 00:01         | 1.0    |   |  |  |  |  |  |
| V:/1644/_Ultimate-1644/                                                                                                    | Mechanism CTE01_96.7  | wav  | Cartoon Effects | MECHANISM - SMALL RATCHET MECHANISM MOVEMENT, COMEDY,   | 00:01         | 1.0    |   |  |  |  |  |  |
| V:/1644/_Ultimate-1644/                                                                                                    | Mechanism CTE01_96.6  | wav  | Cartoon Effects | MECHANISM - SMALL MECHANISM MOVEMENT, COMEDY, CARTOO    | 00:01         | 1.0    |   |  |  |  |  |  |
| V:/1644/_Ultimate-1644/                                                                                                    | Mechanism CTE01_96.5  | wav  | Cartoon Effects | MECHANISM - SMALL MECHANISM MOVEMENT, COMEDY, CARTOO    | 00:02         | 1.0    |   |  |  |  |  |  |
| V:/1644/_Ultimate-1644/                                                                                                    | Mechanism CTE01_96.4  | WBY  | Cartoon Effects | MECHANISM - SMALL MECHANISM MOVEMENT, COMEDY, CARTOO    | 00:02         | 1.0    |   |  |  |  |  |  |